## **Audit Logs**

1. Go to portal.trendysignage.com log in to your registered account to access the trendy dashboard.

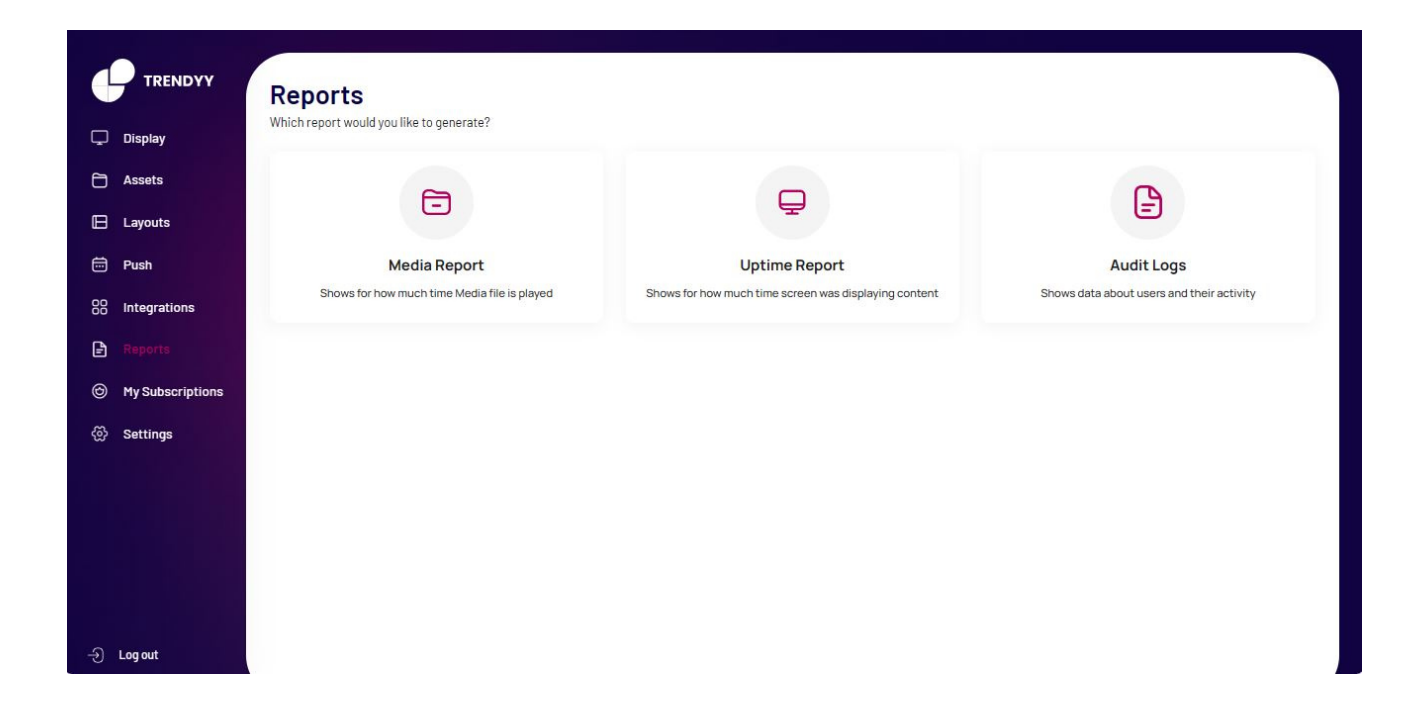

2. Click on the **Report** menu from left hand side and click on the **Audit Logs** option.

|                  | د. | Report<br>How would you like to genero | ate your report? | × |
|------------------|----|----------------------------------------|------------------|---|
| Assets           |    | Daily                                  |                  |   |
| 🕒 Layouts        |    | 29-08-2023                             | F                | 8 |
| 🛱 Push           |    | O Monthly                              |                  | . |
| 80 Integrations  |    | August                                 | 2023 ~           |   |
| Reports          |    | O Custom                               | 00-00-0000       |   |
| My Subscriptions |    | 29-08-2023                             | 29-08-2023       |   |
| ⓒ Settings       |    | Conti                                  | nue              |   |
|                  |    |                                        |                  |   |
| → Log out        |    |                                        |                  |   |

3. Choose the report you want and then click the **Continue button.** 

## After that, you See the desired report.